### TUTORIAL DE COMO ACESSAR SEU LIVRO DIGITAL ACESSÍVEL

### **1º PASSO – IDENTIFICANDO SUA CHAVE DE ACESSO**

Para conseguir baixar seu livro acessível na plataforma você precisa estar em posse de sua chave de acesso, enviada pelo MEC/FNDE em formato PDF.

O arquivo em PFD segue exatamente o modelo abaixo e deve ter, além do número da chave de acesso, todos os seus dados e dados do livro disponibilizado.

|                                                                                    |                                                                                                    | Chave de acesso :                                                                                                    | SUA CHAVE DE ACESSO                                  |                        |   |
|------------------------------------------------------------------------------------|----------------------------------------------------------------------------------------------------|----------------------------------------------------------------------------------------------------|------------------------------------------------------|------------------------|---|
| PNLD 2020                                                                          | - Obras Didáticas -                                                                                                    | Anos Finais do Ensino Fundame                                                                                              | ntal - Formato Acessível EPUB3                       | 3                      |   |
| 2020 - Obras D<br>Essa tecnologia<br>dispositivos de                               | idaticas - Anos Finais do l<br>i destina-se a estudantes<br>leitura como computadore                                                                                                | Ensino Fundamental em formato acessivel<br>com deficiência e oferece novos recursos.<br>es, tablets e smartphones,         | EP083.<br>Possui uma interface mais intuitiva e é co | ompativel com diversos |   |
| As obras distrit<br>Os livros em fo                                                | uidas aos estudantes são<br>mato acessível represent                                                                                                    | o as mesmas adotadas pela escola.<br>tam um importante instrumento de inclusão                                             | sociali                                              |                        |   |
| As obras distrit<br>Os livros em fo<br>A obra é destin                             | uídas aos estudantes são<br>mato acessível represent<br>ada ao usuário abaixo:                                                                                                    | o as mesmas adotadas pela escola.<br>Iam um importante instrumento de inclusão                                             | sociall                                              |                        |   |
| As obras distrit<br>Os livros em fo<br>A obra é destin<br>Dados do U               | uídas aos estudantes são<br>mato acessível represent<br>ada ao usuário abaixo:<br>Suário                                                                                            | o as mesmas adoladas pela escola.<br>Iam um importante instrumento de inclusão                                             | socialt                                              |                        |   |
| As obras distrit<br>Os livros em fo<br>A obra é destin<br>Dados do U               | uídas aos estudantes são<br>mato acessível represent<br>ada ao usuário abaixo:<br><mark>suário</mark><br>Nome Completo:                                                             | o as mesmas adotadas pela escola.<br>Iam um importante instrumento de inclusão                                             | sociali                                              |                        |   |
| As obras distrit<br>Os livros em fo<br>A obra é destin<br>Dados do U               | uidas aos estudantes sác<br>mato acessível represent<br>ada ao usuário abatxo:<br><mark>Suário</mark><br>Nome Completo:<br>Escola:                                                  | o as mesmas adotadas pela escola.<br>am um importante instrumento de inclusão                                              | sociall                                              |                        | • |
| A obra é deslin<br>Dados do U                                                      | uidas aos estudantes são<br>mato acessivel represent<br>ada ao usuário abatxo:<br><mark>suário</mark><br>Nome Completo;<br>Escola:<br>Série/Ano;                                    | ) as mesmas adotadas pela escola.<br>am um importante instrumento de inclusão                                              | social                                               |                        |   |
| As obras distrit<br>Os livros em fo<br>A obra é destin<br>Dados do U<br>Dados da C | uidas aos estudantes sác<br>mato acessivel represent<br>ada ao usuário abaixo:<br>Suário<br>Nome Completo:<br>Escola:<br>Série/Ano:<br>bra                                          | ) as mesmas adotadas pela escola.<br>am um importante instrumento de inclusão                                              | sociall                                              |                        |   |
| As obras distrit<br>Os livros em fo<br>A obra é destin<br>Dados do U<br>Dados da C | uldas aos estudantes são<br>mato acessível represent<br>ada ao usuário abatoo:<br>Suário<br>Nome Completo:<br>Escola:<br>Série/Ano;<br>bra<br>Programa: P                           | as mesmas adotadas pela escola.<br>am um importante instrumento de inclusão<br>NLD 2020 - Obras Didálicas - Anos Finalis   | social                                               |                        |   |
| As obras distrit.<br>Os livros em fo<br>A obra é destin<br>Dados do U              | uidas aos estudantes são<br>mato acessível represent<br>ada ao usuário abaixo:<br>suário<br>Nome Completo:<br>Escola:<br>Série/Ano:<br>bra<br>Programa: P<br>Cód. Luvro:<br>Titulo: | as mesmas adotadas pela escola.<br>am um importante instrumento de inclusão<br>NLD 2020 - Obras Didáticas - Anos Finais    | sociall<br>do Ensino Fundamental                     |                        |   |
| As obras distrit<br>Os livros em fo<br>A obra é destin<br>Dados do U<br>Dados da C | uldas aos estudantes são<br>mato acessível represent<br>ada ao usuário abateo:<br>Suário<br>Nome Completo:<br>Escola:<br>Série/Ano;<br>Dra<br>Programa: P<br>Cód, Livro;<br>Titulo; | o as mesmas adotadas pela escola.<br>am um importante instrumento de inclusão<br>NLD 2020 - Obras Didáticas - Anos Finalis | sociall<br>do Ensino Fundamental                     |                        |   |

Caso você ainda não tenha esta chave, você deve solicitar diretamente no Sistema PDDE interativo/SIMEC (<u>http://pddeinterativo.mec.gov.br/</u>).

# 2º PASSO - GERAÇÃO DO ARQUIVO EPUB

Tendo em posse o arquivo PDF de sua chave de acesso você deve acessar o site:

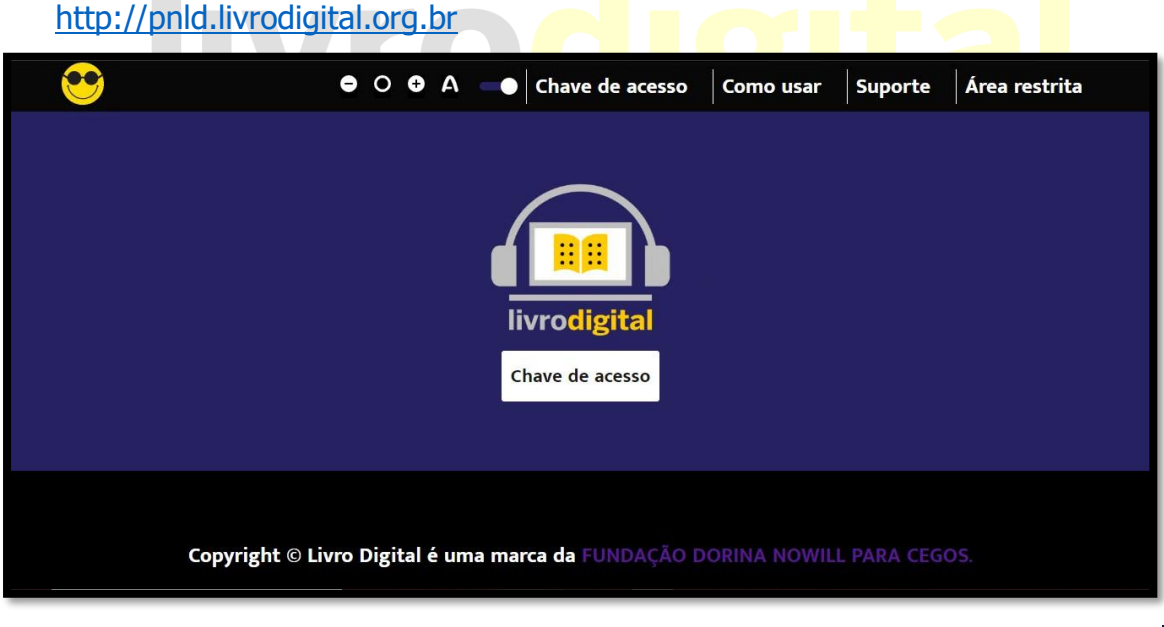

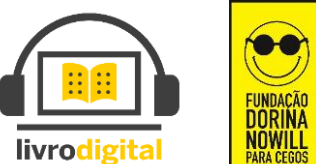

Copyright © LivroDigital é uma marca da FUNDAÇÃO DORINA NOWILL PARA CEGOS

Você será direcionado para a seguinte página:

Clique no botão chave de acesso localizado no centro da página exibida;

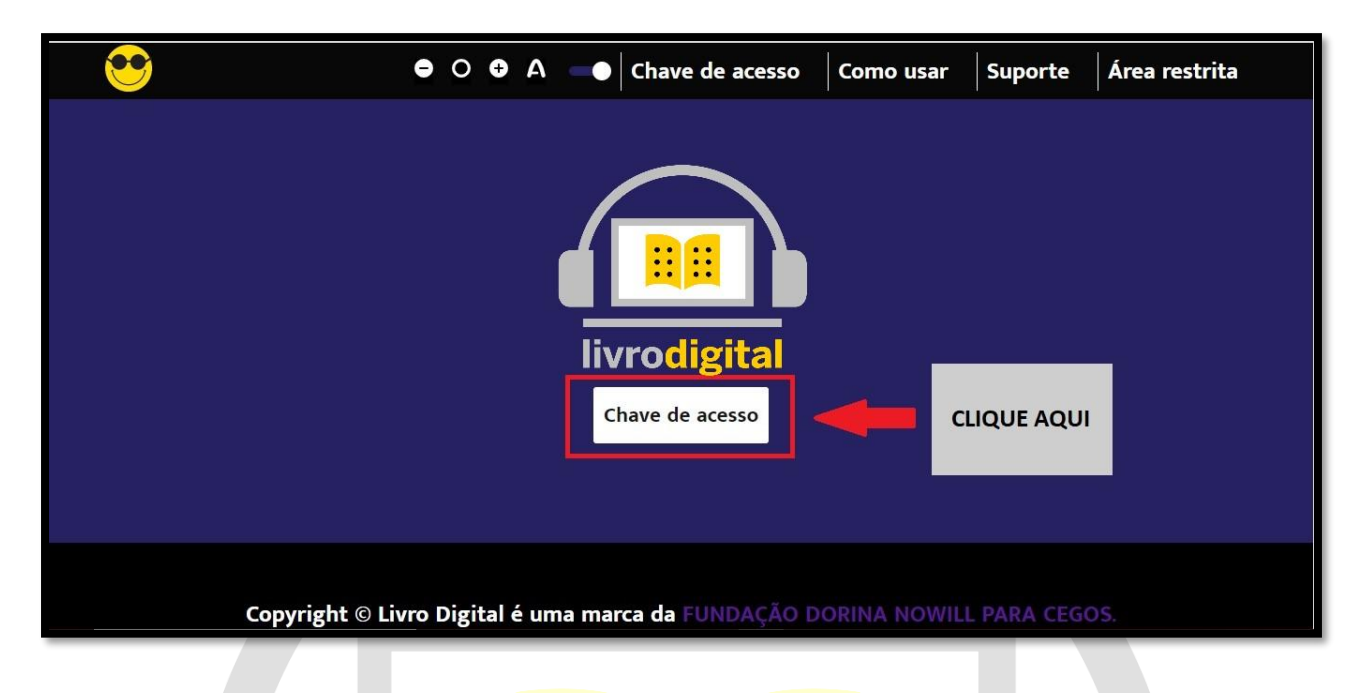

Ao clicar no botão, será ab<mark>erta uma janela onde vo</mark>cê deverá selecionar seu arquivo PDF da chave de acesso;

Obs: Só será possível selecionar arquivos em PDF nesta fase, assim facilitamos para que possam localizar o arquivo com extensão correta.

Após selecionar o arquivo clique no botão **Abrir** ou pressione a tecla **Enter** de seu teclado.

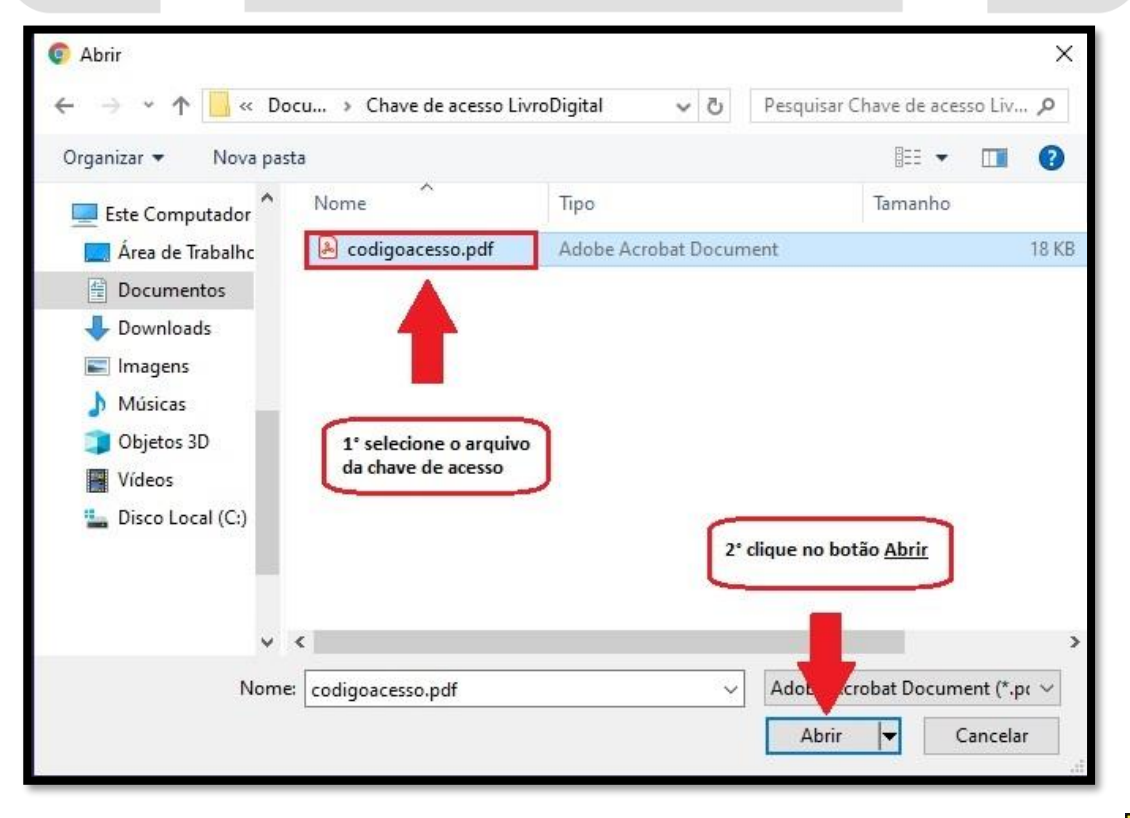

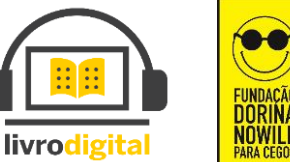

Caso na etapa anterior você tenha selecionado um arquivo que <u>NÃO</u> seja o de sua chave de acesso, a página irá mostrar uma das seguintes mensagens:

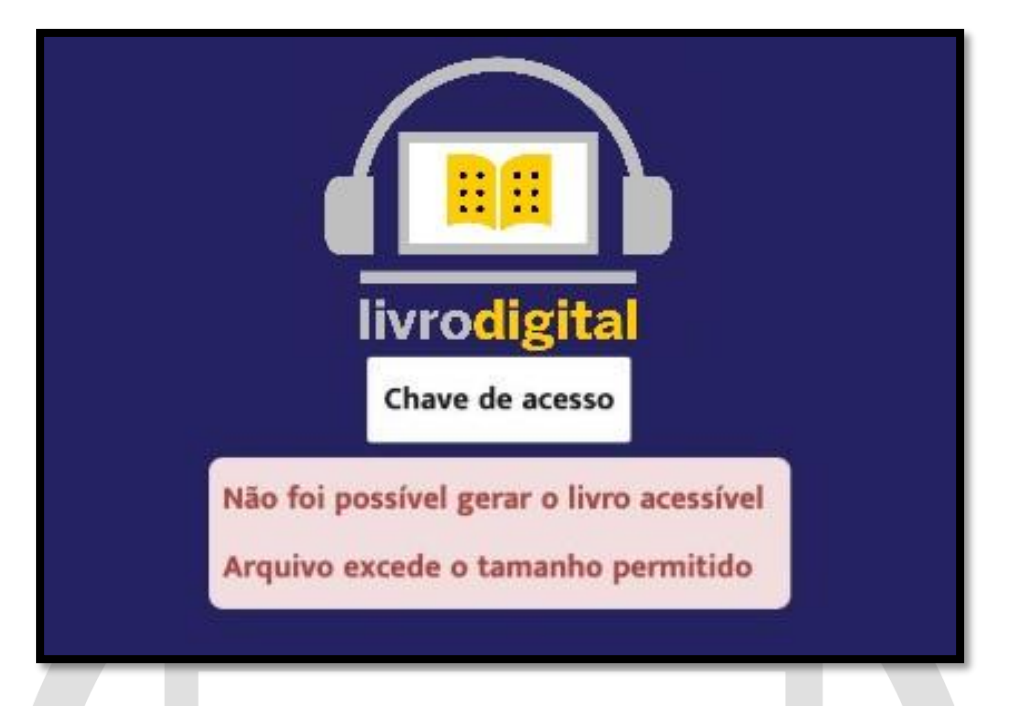

Esta mensagem aparecerá caso o arquivo selecionado exceda o tamanho permitido, provavelmente o arquivo selecionado não seja o correto, pois os arquivos com as chaves de acesso não ultrapassam o limite permitido no sistema.

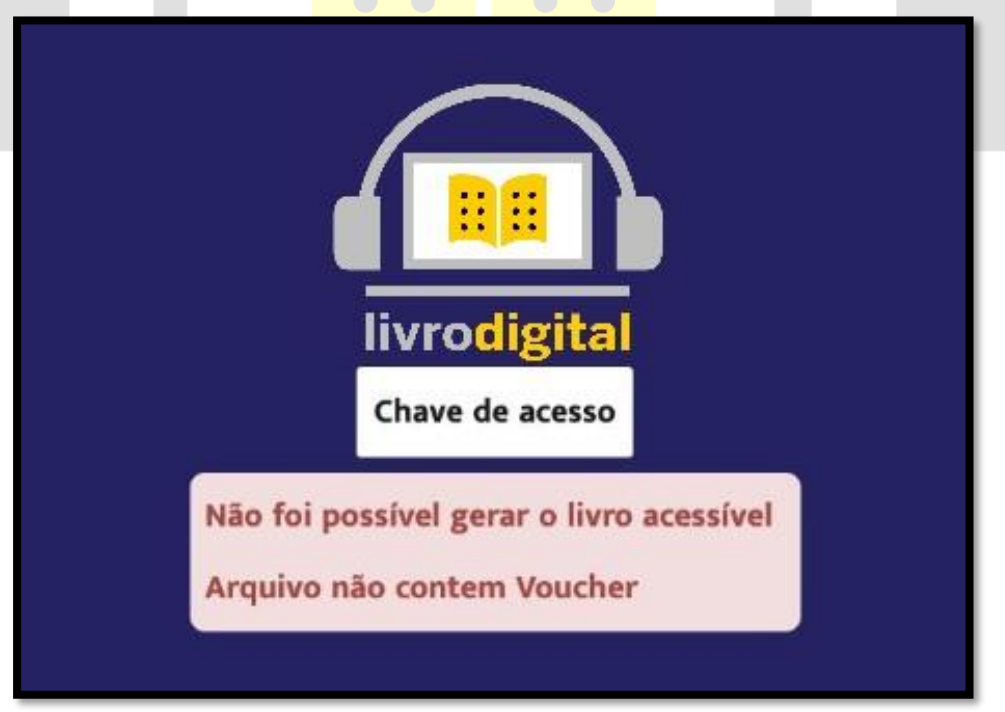

Esta mensagem aparecerá caso o sistema não encontre o voucher de chave de acesso válido. Entre em contato com o FNDE diretamente no Sistema PDDE interativo/SIMEC (<u>http://pddeinterativo.mec.gov.br/</u>) e solicite uma nova chave de acesso.

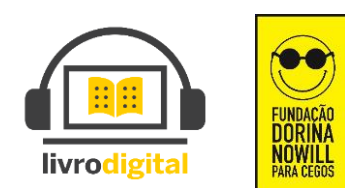

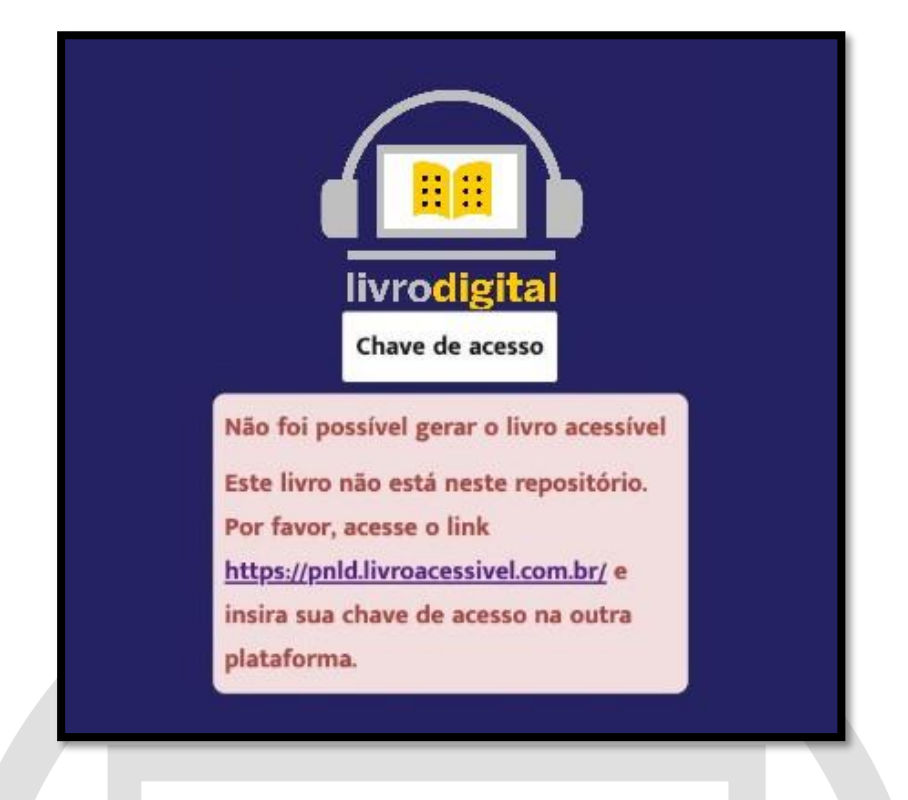

Esta mensagem aparecerá caso o código do livro contido no arquivo de chave de acesso não seja encontrado dentro do sistema. Caso o livro não esteja neste repositório, favor acessar o link que está descrito na mensagem (<u>https://pnld.livroacessivel.com.br/</u>) e insira sua chave de acesso na outra plataforma.

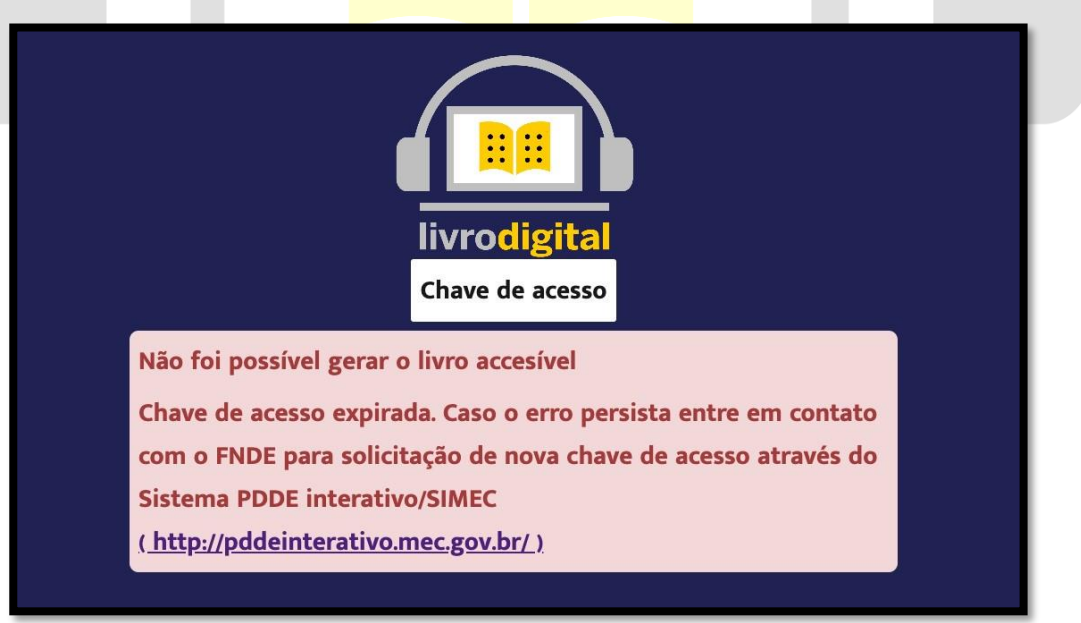

Esta mensagem aparecerá caso sua chave de acesso tenha expirado. Neste caso entre em contato com o FNDE diretamente no Sistema PDDE interativo/SIMEC (<u>http://pddeinterativo.mec.gov.br/</u>) e solicite uma nova chave de acesso.

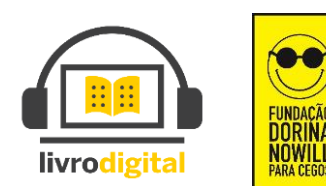

Se você tiver selecionado o arquivo corretamente o sistema iniciará o carregamento de seu livro.

Ao final do carregamento a seguinte mensagem aparecerá:

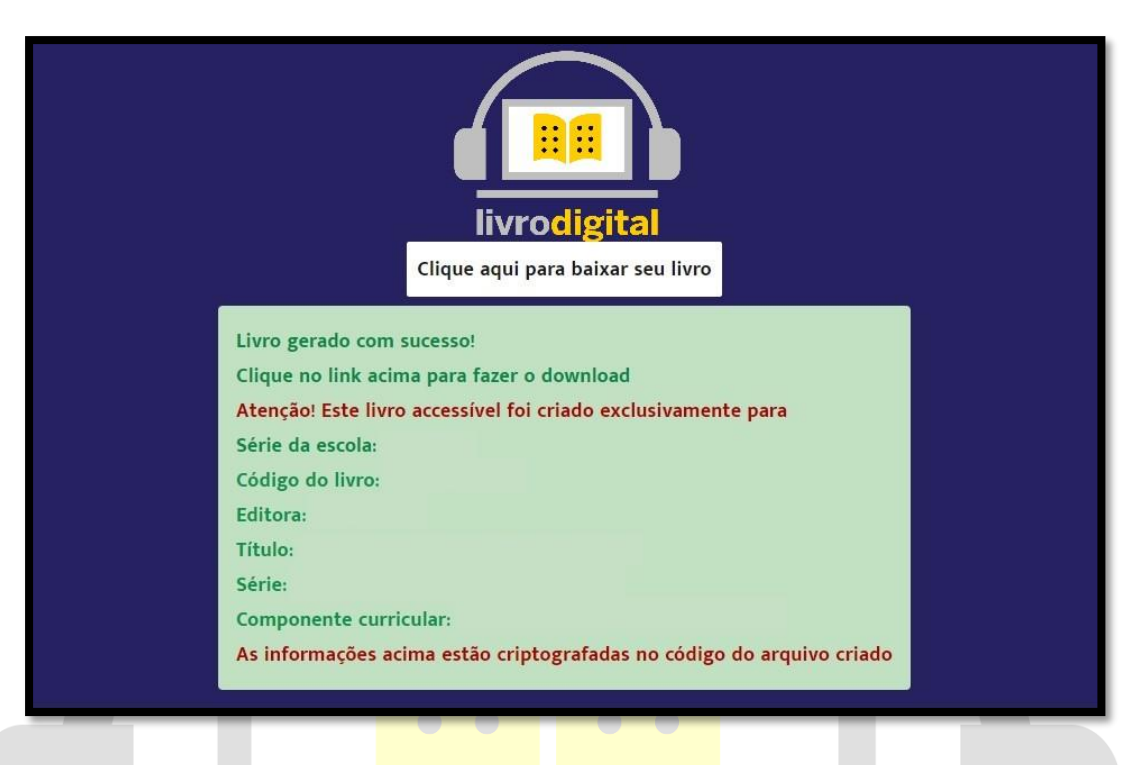

 Nesta mensagem você verá as informações do livro gerado, bem como o nome do aluno ao qual o livro foi destinado pela respectiva chave de acesso.
 O arquivo gerado contém criptografia estenográfica que permite ao FNDE localizar o emissor em caso de copias não autorizadas.

Após o arquivo ser gerado com sucesso, clique no botão para baixar o seu livro

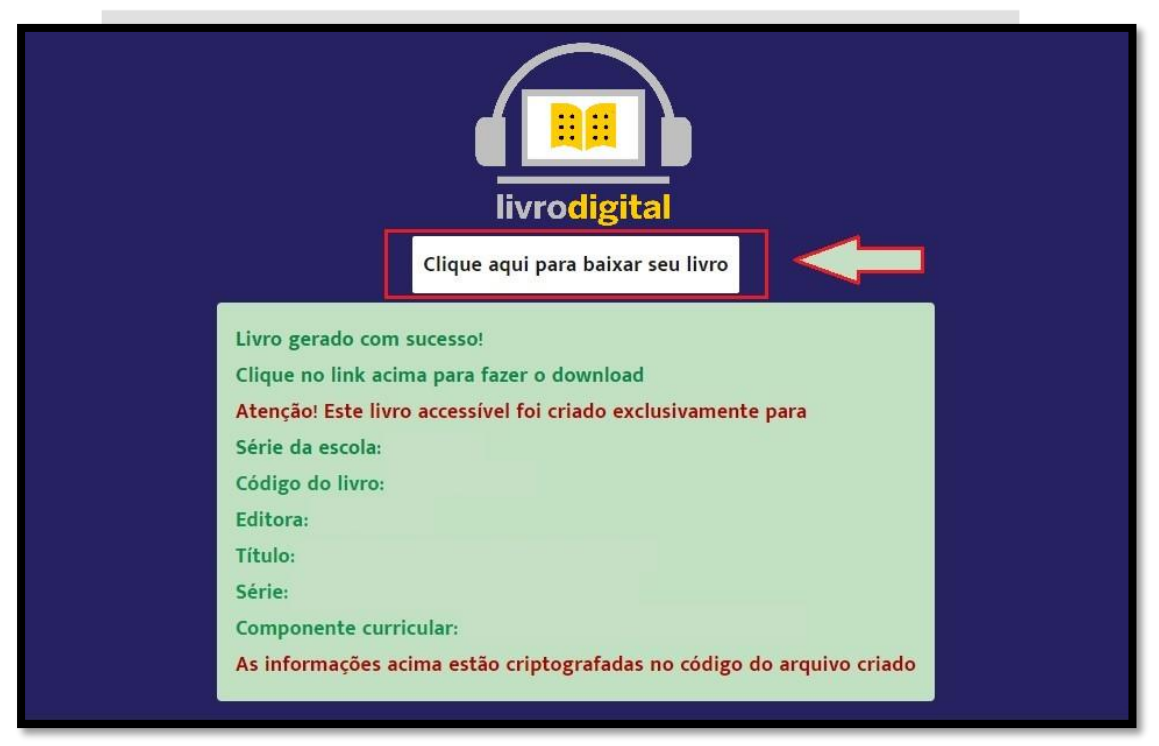

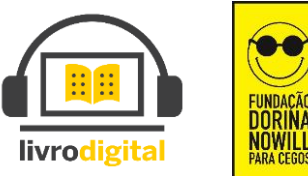

Copyright © LivroDigital é uma marca da FUNDAÇÃO DORINA NOWILL PARA CEGOS

Ao clicar para baixar o livro, o download é iniciado automaticamente. O término do download e consequente disponibilidade do livro pode demorar alguns minutos, dependendo de sua velocidade de conexão à internet.

O arquivo gerado e disponibilizado está em extensão EPUB (Abreviação de Eletronic Publication em inglês ou Publicação Eletrônica em português). Este é o formato padrão de arquivo para ebooks.

EPUB é projetado para o conteúdo fluido, o que significa que a tela de texto pode ser otimizada de acordo com o dispositivo utilizado para leitura. Este é destinado a funcionar como o único formato padrão oficial para distribuição de livros digitais.

# **3º PASSO – INSTALAÇÃO DO LEITOR DE EPUB OFICIAL THORIUM**

Abra seu navegador Google Chrome e cole o link abaixo para acesso:

https://www.edrlab.org/software/thorium-reader/

Ou digite no campo de busca do Google o termo "Thorium reader" e clique na primeira opção dos resultados apresentados:

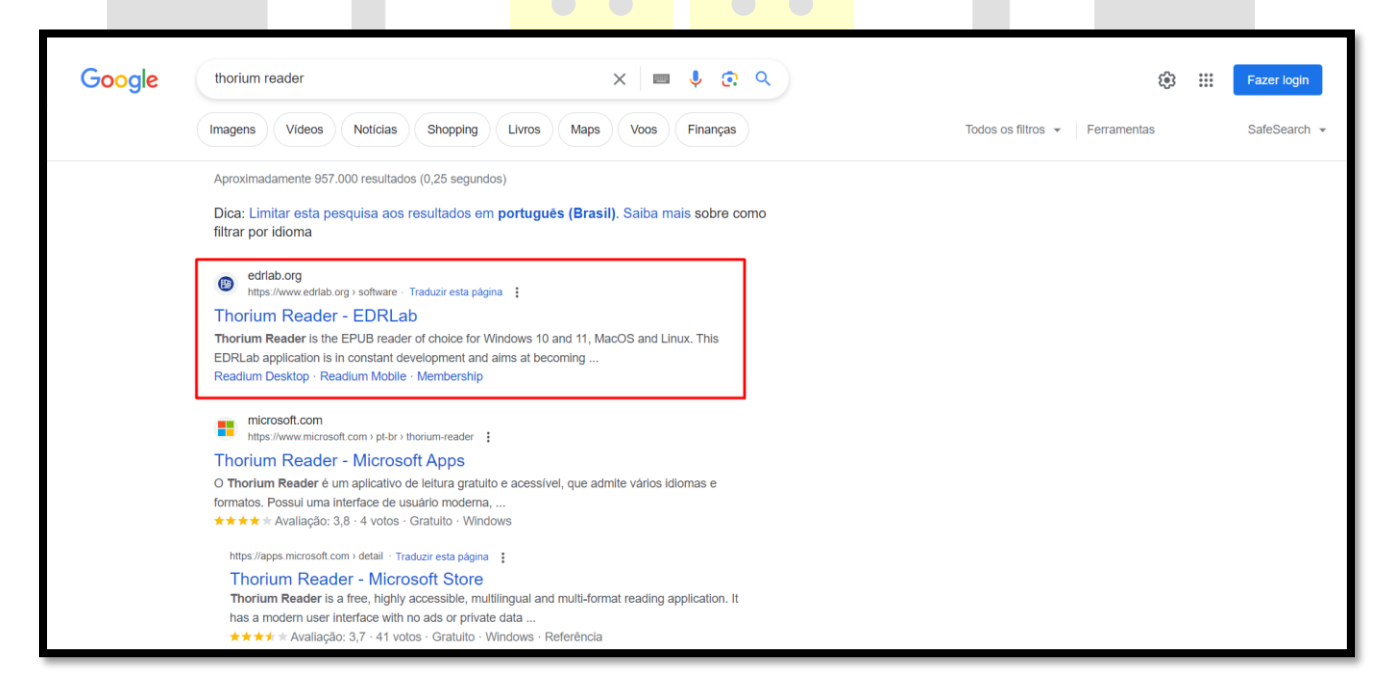

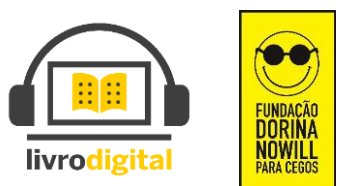

No site oficial da EDRLAB, você terá a opção de selecionar o download do instalador de acordo com a versão do seu sistema operacional. As opções disponíveis atualmente são:

- Windows 11
- Windows 10 e versões anteriores
- MACOS
- LINUX (UBUNTU e DEBIAN)

Após escolher a versão compatível com seu Sistema Operacional o download será iniciado.

| <b>B</b>                                                                                                    | About Summit LCP Standards Software Accessibility News Contact Membership                                                                                                    |
|----------------------------------------------------------------------------------------------------|----------------------------------------------------------------------------------------------------|
| Download Thorium Reader                                                                                                    |                                                                                                    |
| The latest version of Thorium Reader i                                                                                                    | 2.0, released in December 2022.                                                                                                    |
| This version features:                                                                                                    |                                                                                                    |
| <ul> <li>The display of accessibility metad</li> <li>Navigation history when following<br/>accessibility).</li> <li>EPUB FXL, Fixed-Layout zoom nov</li> <li>Single centered pages on EPUB Fi<br/>portrait instead of landscape (this</li> <li>Enhancements in MathML suppor</li> <li>Support of the Calibre content ser<br/>authentication.</li> <li>Possibility to edit the title and URL</li> <li>Updated translations: English, Sim<br/>Spanish, Swedish.</li> </ul> | in publication info dialog.<br>serlinks, with back / forward buttons (+ keyboard shortcuts for<br>th keyboard shorcuts (increase, decrease and reset).<br>-Layout publications when the aspect ratio of the screen is<br>rrides the authored values).<br>a MathJax, for screen reader interaction (accessibility).<br>as a source of ebooks, via is OPDS feed, with an optional<br>an OPDS feed.<br>ed Chinese, Traditional Chinese, Italian, Japanese, Lithuanian, |
| And a large set of fixes detailed in the n                                                                                                    | se page.                                                                                                    |
| Here are links to:                                                                                                    |                                                                                                    |
| The Windows 11 version on the W     The Windows version on the Github     The MacOS version on the Github     The Linux (Applmage) on the Gith     Ubuntu 20.04 and newer (please t     The Linux (deb) version on the Git                                                                                                    | bys Store.<br>latform,<br>form,<br>platform, compatible with multiple distributions including<br>is on which it works perfectly or not).<br>platform, compatible with Debian type distributions, including<br>ISC 2.28-1                                                                                                    |

Após o download, clique no instalador e aguarde instalação.

| 🖊   🛃 📜 =   Downloads                                                      |                                                          |     |   | _                      | ×     |
|----------------------------------------------------------------------------|----------------------------------------------------------|-----|---|------------------------|-------|
| Arquivo Início Compartilhar                                                | Exibir                                                   |     |   |                        | ~ ?   |
| $\leftarrow$ $\rightarrow$ $\checkmark$ $\uparrow$ $\clubsuit$ > Este Comp | utador > Downloads                                       | / ( | Ü | ,○ Pesquisar Downloads |       |
| 🖶 Downloads 🖈 ^ Hoje                                                       |                                                          |     |   |                        |       |
| 🗄 Documentos 🖈 📴 T                                                         | horium.Setup.2.2.0                                       |     |   |                        |       |
| 📰 Imagens 🛛 🖈                                                              | Descrição do arquivo: Desktop application to read ebooks |     |   |                        |       |
| 👌 Músicas 🛛 🖈                                                              | Empresa: EDRLab                                          |     |   |                        |       |
| 📜 Plataforma FNDI                                                          | Data da criação: 11/08/2023 14:47                        |     |   |                        |       |
| Vídeos Y                                                                   | Tamanho: 76,1 MB                                         |     |   |                        | -     |
| 1 item                                                                     |                                                          |     |   |                        | ;== 💌 |

Após a conclusão da instalação o aplicativo iniciar automaticamente.

Para abrir seu livro dentro do leitor, você precisa adiciona-lo a biblioteca do Thorium:

Navegue até a opção "Importar uma publicação", também representada pelo sinal "+" e selecione esta opção.

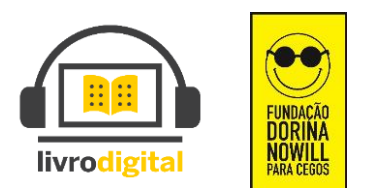

| ₩≡            |                                                                                                    | Buscar Q +      |
|---------------|----------------------------------------------------------------------------------------------------|-----------------|
|               | Solte uma publicação aqui                                                                                                    |                 |
|               | ou use o botão "+" acima.                                                                                                    |                 |
|               | Arquivos protegidos por LCP são suportados.                                                                                                 |                 |
|               | Extensões suportadas:                                                                                                    |                 |
|               | .lcpl   .epub   .epub3   .audiobook   .webpub   .lcpa   .lcpaudiobook   .lcpdf   .pdf   .lpf  <br>.divina   .daisy   .zip   .opf   ncc.html |                 |
| Sobre Thorium |                                                                                                    | Mais informação |
| v2.2.0        |                                                                                                    |                 |
|               |                                                                                                    |                 |
|               |                                                                                                    |                 |

A janela de busca será aberta e você deve localizar a pasta onde o livro está salvo no computador e então selecionar o livro a ser importado para o leitor. Após selecionar o livro, confirme a seleção no botão "Abrir" ou clique duas vezes sobre o arquivo.

|                                                                                    |                               |                  | -    |                     |               |
|------------------------------------------------------------------------------------|-------------------------------|------------------|------|---------------------|---------------|
| 👿 Abrir                                                                            |                               |                  |      |                     | ×             |
| $\leftarrow$ $\rightarrow$ $\checkmark$ $\uparrow$ $\blacksquare$ $\checkmark$ DAD | OS (D:) > _Downloads          | ~                | Ö    | 𝒫 Pesquisar em l    | ivro epub Tho |
| Organizar 🔹 Nova pasta                                                             |                               |                  |      |                     | - 🔳 🕐         |
| 🔜 Área de Trabalho ^                                                               | Nome                          | Data de modifica | ição | Тіро                | Tamanho       |
| Documentos                                                                         | D SOFIA_SOLTOU_UM_PUM_DE_NOVO | 18/02/2022 09:55 | i    | Arquivo EPUB        | 8.674 KB      |
| Downloads                                                                          |                               |                  |      |                     |               |
| Imagens                                                                            |                               |                  |      |                     |               |
| Músicas                                                                            |                               |                  |      |                     |               |
| Objetos 3D                                                                         |                               |                  |      |                     |               |
| Vídeos                                                                             |                               |                  |      |                     |               |
| Disco Local (C:)                                                                   |                               |                  |      |                     |               |
| DADOS (D:)                                                                         |                               |                  |      |                     |               |
| 🥪 Dorina (K:)                                                                      |                               |                  |      |                     |               |
| 🥩 Rede                                                                             |                               |                  |      |                     |               |
| ~ <                                                                                |                               |                  |      |                     | >             |
| Nome: So                                                                           | DFIA_SOLTOU_UM_PUM_DE_NOVO    | 104              | ~    | Arquivos personaliz | ados 🗸 🗸      |
|                                                                                    |                               |                  |      | Abrir               | Cancelar      |
|                                                                                    |                               |                  |      |                     |               |

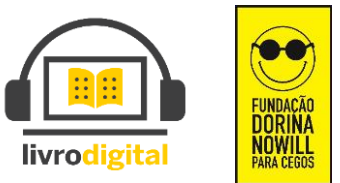

Pronto, seu livro já está disponível na biblioteca do leitor Thorium e pode ser aberto para leitura. Para abri-lo basta navegar até o livro e confirmar sua seleção.

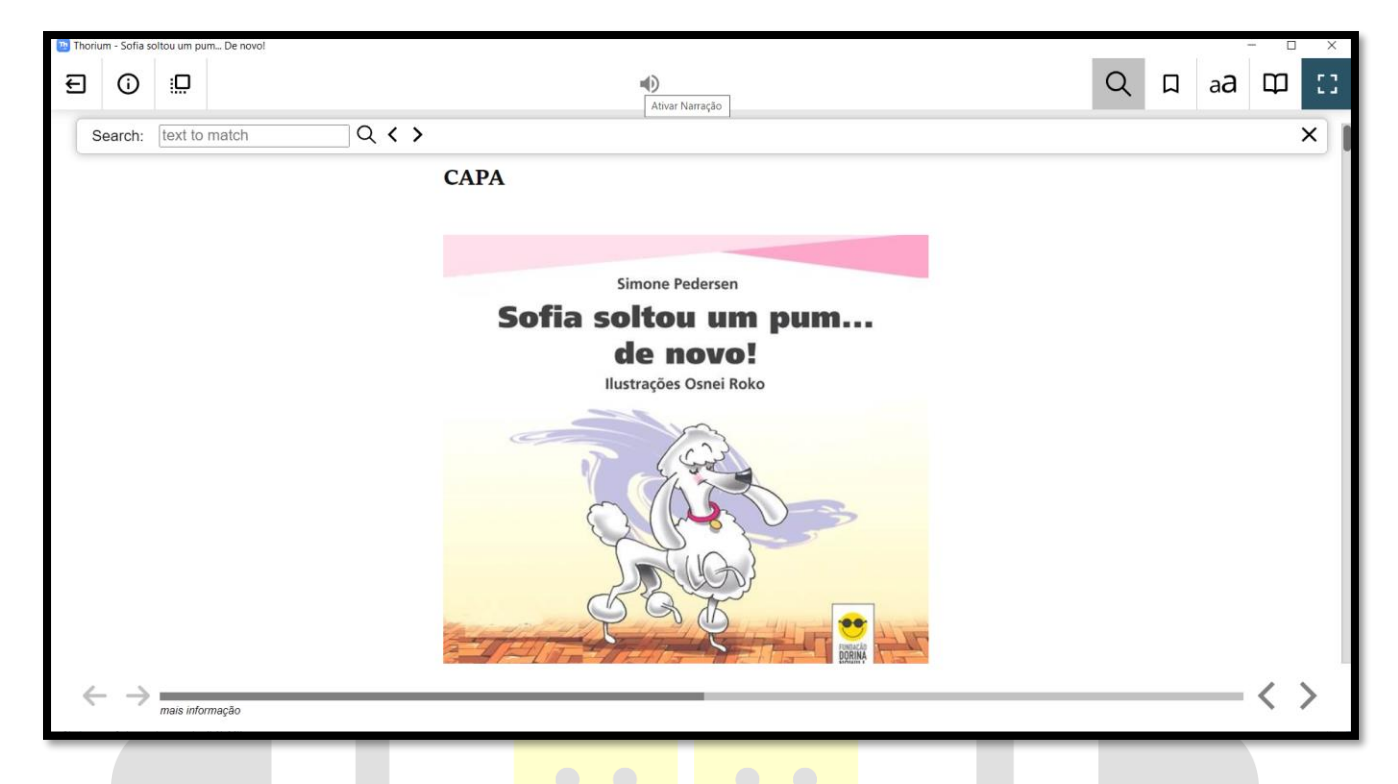

Na tela de leitura, você pode configurar toda a preferência de leitura e visualização do livro de acordo com sua necessidade ou preferência. O menu de ajuste fica na parte superior do leitor e possui as opções: Voltar para a estante de livros, Informações sobre o livro, Mostrar a janela da biblioteca, Ativar Narração, Pesquisar no livro, Inserir Marcador, configurações, Navegação e ver em tela cheia.

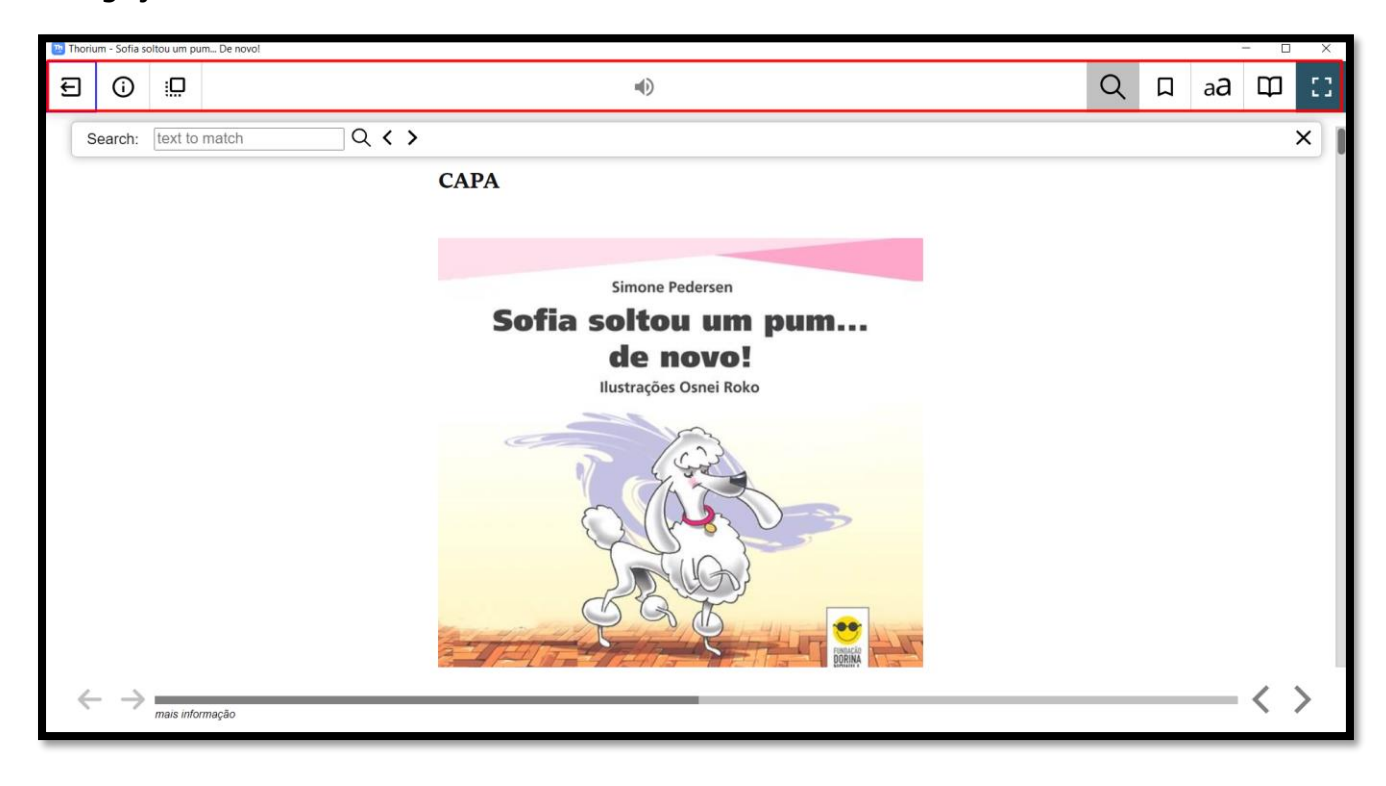

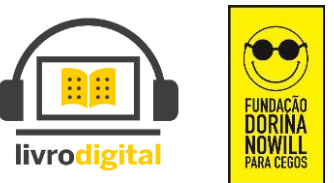

Copyright  $\ensuremath{\mathbb{C}}$  LivroDigital é uma marca da FUNDAÇÃO DORINA NOWILL PARA CEGOS

No Menu inferior ficam as setas de navegação:

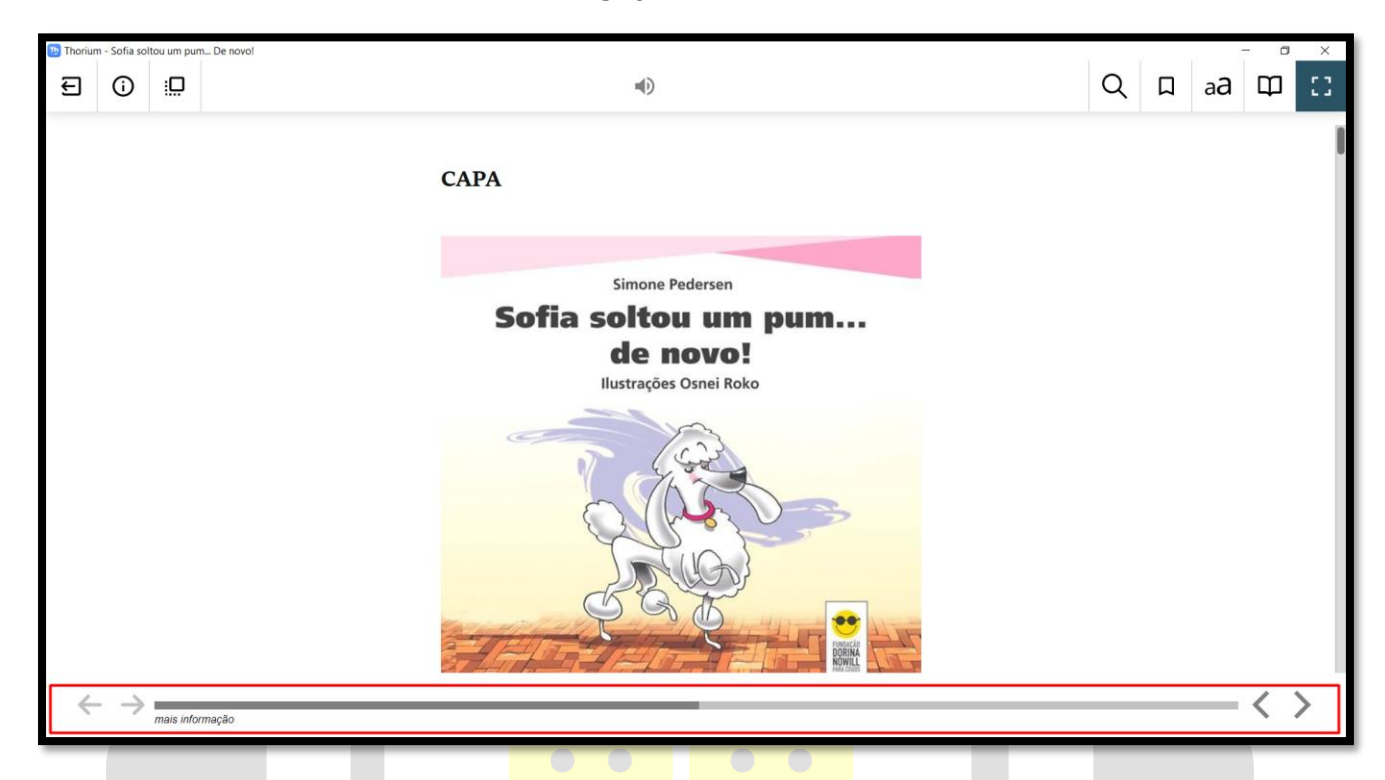

Para uma melhor experiencia de leitura recomendamos que acesse as configurações no menu inicial do Thorium e ajuste o leitor de acordo com suas preferências. Neste menu você pode alterar o Idioma do aplicativo, habilitar ou desabilitar o salvamento automático de sessão e também conhecer e editar todos os atalhos de comando disponíveis no leitor.

| rium - Configurações |                         |  | - 0 |
|----------------------|-------------------------|--|-----|
| Meus Livros          | Catálogos Configurações |  |     |
|                      |                         |  |     |
| Escolha de idi       | oma                     |  |     |
| English              |                         |  |     |
| Français             |                         |  |     |
| Suomi                |                         |  |     |
| Deutsch              |                         |  |     |
| Español              |                         |  |     |
| Dutch                |                         |  |     |
| 日本語                  |                         |  |     |
| ქართული              |                         |  |     |
| Lietuvių             |                         |  |     |
| ✓ Português Brasilei | iro                     |  |     |
| Português            |                         |  |     |
| 中文 - 中国              |                         |  |     |
| 中文 - 台灣              |                         |  |     |
| Italiano             |                         |  |     |
| Русский              |                         |  |     |
| 한국어                  |                         |  |     |
| Svenska              |                         |  |     |
| Catalan              |                         |  |     |
| Galician             |                         |  |     |
| Basque (Euskadi)     |                         |  |     |

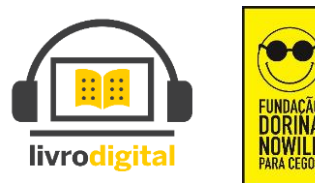

| CTRL + Digit3<br>SHIFT CTRL ALT + Digit3<br>CTRL + Digit2 |
|-----------------------------------------------------------|
| CTRL + Digit3<br>SHIFT CTRL ALT + Digit3<br>CTRL + Digit2 |
| CTRL + Digit3<br>SHIFT CTRL ALT + Digit3<br>CTRL + Digit2 |
| CTRL + Digit3<br>SHIFT CTRL ALT + Digit3<br>CTRL + Digit2 |
| CTRL + Digit3<br>SHIFT CTRL ALT + Digit3<br>CTRL + Digit2 |
| CTRL + Digit3<br>SHIFT CTRL ALT + Digit3<br>CTRL + Digit2 |
| SHIFT CTRL ALT + Digit3<br>CTRL + Digit2                  |
| SHIFT CTRL ALT + Digit3<br>CTRL + Digit2                  |
| CTRL + Digit2                                             |
|                                                           |
|                                                           |
| CTRL + Digit1                                             |
|                                                           |
|                                                           |
|                                                           |
|                                                           |
|                                                           |
|                                                           |
|                                                           |
|                                                           |
|                                                           |
|                                                           |

# livrodigital

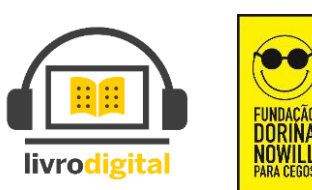